| 1. | 注意安全事項                                     | . 1 |
|----|--------------------------------------------|-----|
| 2. | 產品特色                                       | . 2 |
| 3. | 配件說明                                       | . 3 |
| 4. | 主機與攝影機按鍵功能說明                               | . 4 |
|    | 4.1 主機前面板按鍵功能說明                            | . 4 |
|    | 4.2 主機側板配置圖與各端子                            | . 5 |
|    | 4.3 攝影機前面板配置圖與各端子                          | . 6 |
|    | 4.4 攝影機背板配置圖與各端子                           | . 6 |
| 5. | 基本架設                                       | . 7 |
| 6. | 操作說明                                       | . 8 |
|    | 6.1 開機                                     | . 8 |
|    | 6.2 監看模式                                   | . 8 |
|    | 6.3 錄影模式                                   | . 9 |
|    | 6.4 播放模式                                   | 10  |
|    | 6.6 CF 卡維護                                 | 11  |
|    | 6.7 系統更新                                   | 12  |
| 7. | 功能設定說明                                     | 13  |
|    | 7.1 主選單(MAIN MENU)                         | 13  |
|    | 7.2 日期設定 (SET DATE / TIME)                 | 14  |
|    | 7.3 移動偵測設定 (SET MOTION DETECT)             | 14  |
|    | 7.4 錄影設定 (MANUAL RECORD & SCHEDULE RECORD) | 16  |
|    | 7.5 CF 卡管理 (CF CARD OPTIONS)               | 17  |
|    | 7.6 顯示系統狀態 (SYSTEM STUTAS)                 | 18  |
|    | 7.7 回復出廠預設值 (FACTORY DEFAULT)              | 18  |
| 8. | 規格                                         | 19  |
| 9. | 問題與回答                                      | 21  |

# 1. 注意安全事項

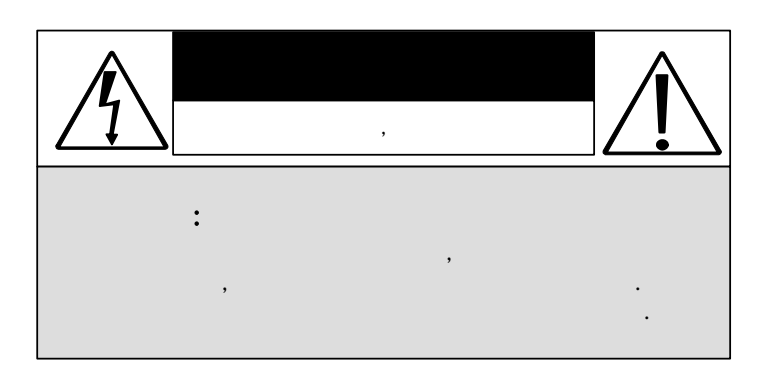

請留意此手冊中出現的警告標語,詳讀以降低可能發生的危險。

警告事項: 三角型閃電標誌代表危險,此電壓可能造成人體觸電受傷。

△ 注意事項: 三角型驚嘆號標誌代表在操作或維修本產品時須特別注意安全。

請勿任意插拔主電源,以免操作不當引起故障。

#### 請勿將產品安裝於高濕度場所

防水產品除外,一般產品長期放置於潮濕場所會造成影像品質較差或產品運作不 良。

#### 請勿使產品掉落於地面或接觸激烈的撞擊

防震、防暴產品除外,否則可造成產品損壞。

#### 請勿將產品放置在直接的陽光下

如此會造成產品的損壞。

#### 請勿灑落任何液體物質於產品上

若不小心弄濕,請立刻擦乾。 酒精及飲料包含一些會造成電子零件損壞的物質。

#### 請勿將產品安裝於高溫場所

裝機環境請保持在 0 (32 )~45 (113 )。請保持通風若需在高溫場所進行操作。

#### 請勿將天線隨意更換或拔除使用

如此會造成產品的損壞。

# 2. 產品特色

- 本系統含無線傳輸可攜式數位錄放影機本體及攝影機各乙套。
- (選配)可搭配內建 2.4GHz 無線模組及麥克風之攝影機,視訊/語音訊號有效傳輸距離在 開放無干擾空間達 70 公尺以上。
- (選配)攝影機本身配備紅外線光源,於全黑處5公尺內影像仍可辨識。
- 主機配備 2.5"彩色螢幕及喇叭,不需外接電視即可獨立使用。
- 主機可使用直流電源,或由四顆三號電池供電,不受使用地點限制。
- 支援 NTSC 或 PAL 視訊系統,並可自動偵測視訊斷訊。
- 可選擇切換4 路無線輸入或 Line In 輸入。
- 內建 MPEG4 視訊及 G.726 語音壓縮引擎,支援1 路視訊及1 路語音錄放作業;於一般影像品質錄影時 NTSC: 30 fps @ 352 x 240, PAL: 25 fps @ 352 x 280, 128 MB
  Compact Flash(CF)卡可錄影約 40 分鐘。
- 影音資料直接錄製於 Compact Flash (CF)卡,使用 FAT 檔案系統,方便個人電腦備份。
- 影音資料以 ASF 檔案格式存檔,可直接在個人電腦上以媒體播放器播放。
- 錄影方式支援:手動、移動偵測、及排程錄影等方式,其影像品質、尺寸、及每秒錄 影張數均可個別設定。
- 內建移動偵測功能,可同時設定多個大小不同的偵測區塊,並提供偵測靈敏度設定。

# 3. 配件說明

#### 打開包裝盒後,請詳細檢閱是否包含以下配件,若有缺漏請聯絡您的購買廠商。

| 項目說明                        | 圖示 | 數量        |
|-----------------------------|----|-----------|
| 無線可攜式錄放影機主機                 |    | 1         |
| 無線紅外線攝影機                    |    | 1<br>(選配) |
| 聲音影像信號線                     |    | 2         |
| DC 12V/1A 電源供應器<br>(主機及攝影機) |    | 2         |
| 攝影機支架                       |    | 1         |
| 手冊                          |    | 1         |
| 快速安裝手冊                      |    | 1         |

# 4. 主機與攝影機按鍵功能說明

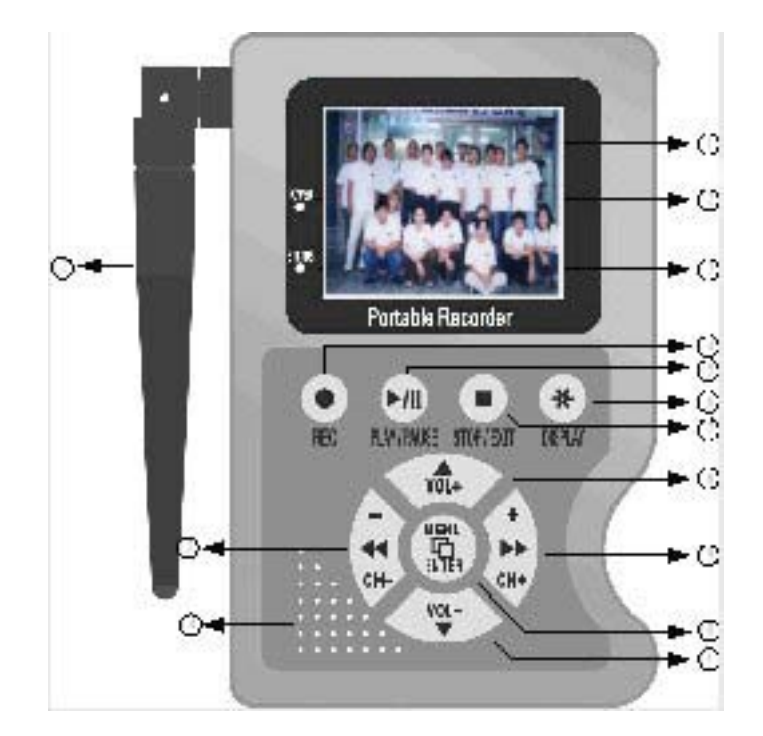

4.1 主機前面板按鍵功能說明

LCD 螢幕 :2.5"彩色螢幕。 (1) POWER 燈 : POWER ON 時點亮。 (2) STATUS 燈 :錄影時燈亮,讀寫 CF 卡時閃爍,其他狀態則熄滅。 (3) : 監看時 - 手動錄影。 REC●鍵 (4) PLAY/PAUSE ▶ / II 鍵 : 監看時 – 進行播放。 (5) 影像播放時 – 暫停播放。 影像暫停時 – 回復播放。 :輪流切換「關閉狀態列」「關閉 LCD 螢幕」 開啟 LCD DISPLAY\*鍵 (6) 螢幕及狀態列」。 :播放或錄影時 - 停止原狀態並進入監看。 STOP/EXIT ■ 鍵 (7) 設定頁時 – 返回前一設定頁。 (8&11) ▲VOL+及▼VOL- 鍵: 監看、錄影及播放時 – 調整喇叭輸出音量。 設定頁時 - 控制目錄游標。 (9&13) (4CH - 及)→CH +鍵 : 監看時 - 切換 RF 攝影機頻道(共 4 個 RF 頻道)。 正常播放時 - 快速前進後退速度切換。 播放停格時 - 格放前後影片。 (10) MENU/ENTER□鍵 : 監看時 – 進入設定頁。 目錄有子目錄或確定項目時 - 進入子畫面。

(12) 天線

(14) 內建喇叭

## 4.2 主機側板配置圖與各端子

(1) INPUT SOURCE: 切換 AV Line In 或 RF 攝影機。

(2) AV IN:

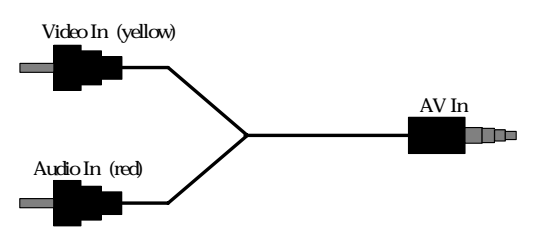

AV In: 3.5 mm 孔徑 line in 輸入孔

 $(3)\,\text{AV}\,\text{OUT}$  :

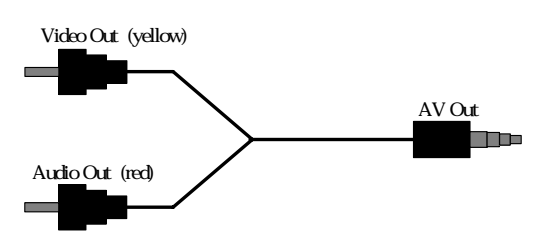

AV Out: 3.5 mm 孔徑 line out 輸出孔

- (4) VIDEO SYSTEM:切換視訊系統 NTSC / PAL
- (5) POWER ON:電源開關
- (6) DC 12V IN: 電源輸入孔
- (7) Compact Flash(CF)卡插槽

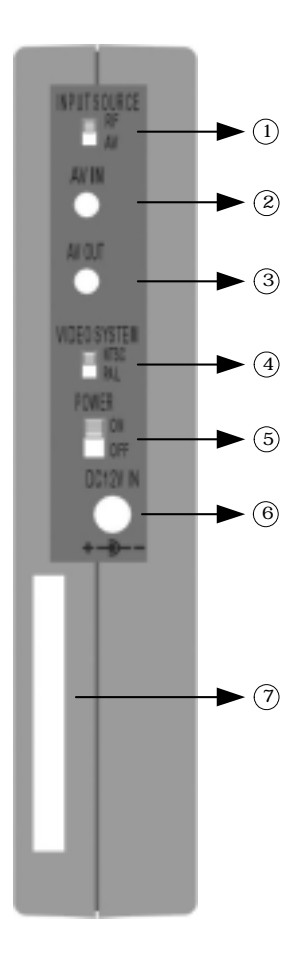

# 4.3 攝影機前面板配置圖與各端子

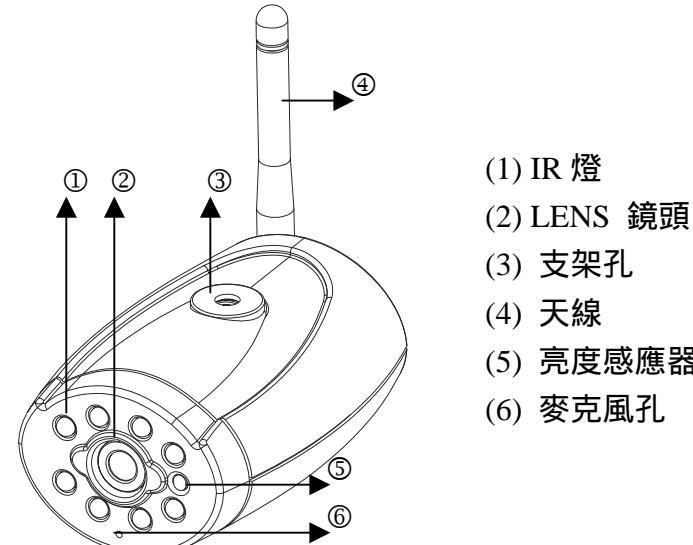

# (5) 亮度感應器

# 4.4 攝影機背板配置圖與各端子

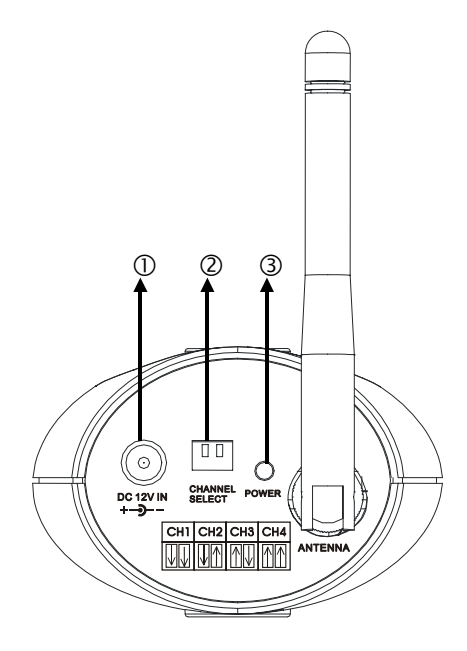

- (1) 電源輸入孔
- (2) 頻道設定切換開關 CH1 CH4, 與主機 RF 頻
  - 道配合才能收到正確影像

| CH1 | CH2                     | CH3                   | CH4                 |
|-----|-------------------------|-----------------------|---------------------|
|     | $\mathbb{V}^{\uparrow}$ | $\uparrow \downarrow$ | $\uparrow \uparrow$ |

(3) 電源指示燈

# 5. 基本架設

(1). 搭配 RF-CAMERA (內含) : 切換 INPUT SOURCE 至 RF

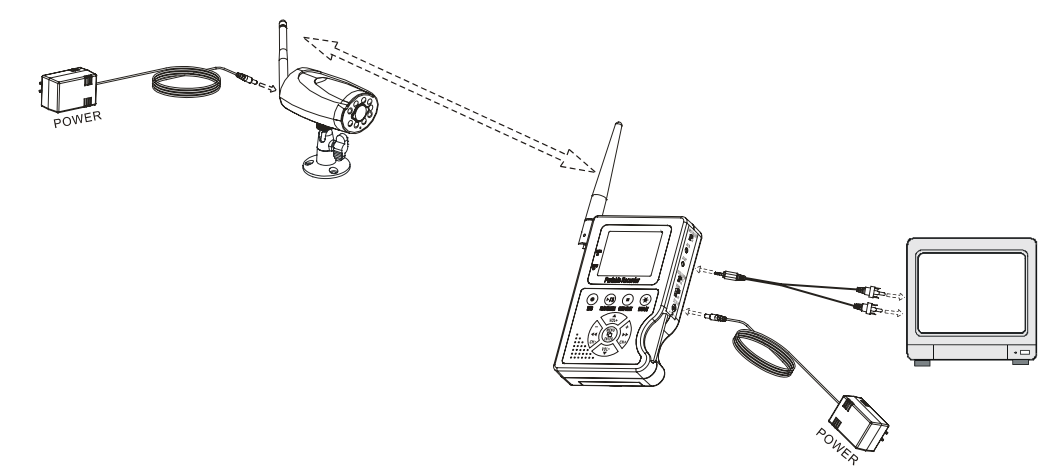

▲攝影機安裝位置請儘量置於高處,以減少受到人體走動干擾影響傳輸品質。
 ▲ 若收訊不良時,請調整發射及接收天線角度以取得最佳傳輸品質。

(2). 搭配一般攝影機 (另購) : 切換 INPUT SOURCE 至 AV

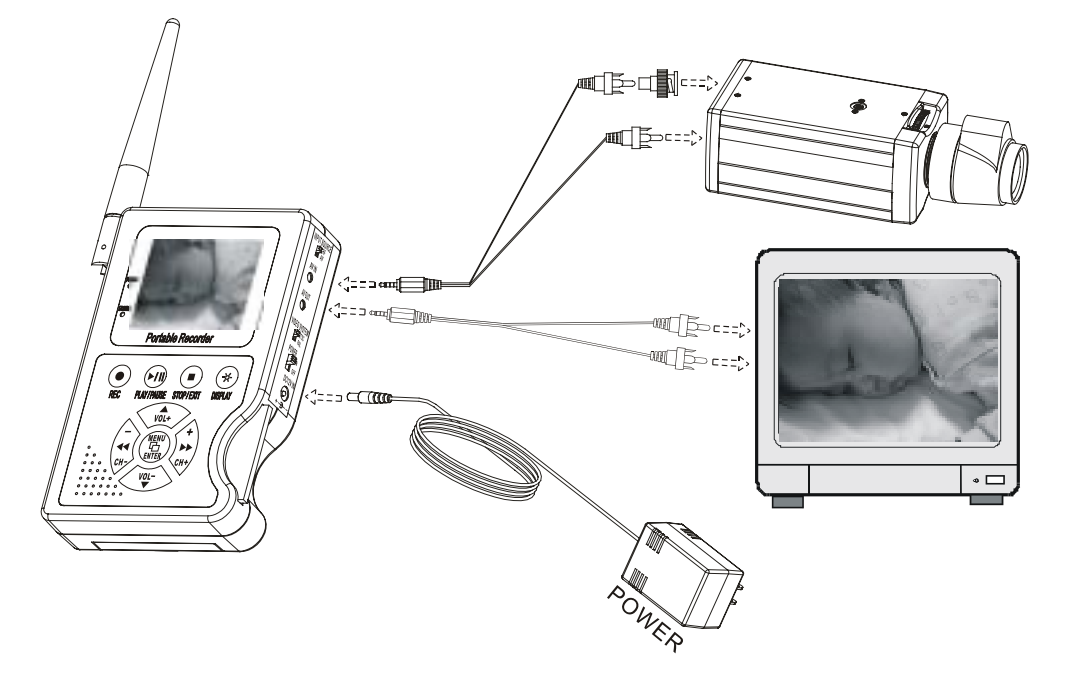

# 6. 操作說明

## 6.1 開機

- 1. 開機前請先確認您地區的視訊系統切換主機側面的 VIDEO SYSTEM (NTSC/PAL) 開關,此設定將影響您視訊系統的輸入及輸出。
- 2. 主機側面有電源開關, 切換至 ON 即可開機, OFF 則為關機。
  - ◆NOTE:每次開機後,系統會檢查週邊裝置,當 STATUS 燈閃爍表示 CF 卡正在作測試,完整 開機時間約2秒鐘,當 CF 卡內有錯誤影像檔案時,系統會建議您在個人電腦上進行 CF 卡修復作業或使用本機【CF 卡管理】中【Repair】或【Format】功能處理。
- 3. 使用者可以切換 AV/RF 鍵選擇影像輸入系統。
- 4. 開機後預設狀態為監看模式,若此時為排程錄影時段,系統便會自動進入錄影模式。
- △ 開機過程中,請勿抽拔 CF 卡,此行為將影響系統對 CF 卡的檢查作業,並有可能造 成 CF 卡內部資料錯亂。
- △ 若 LCD 影像無法顯示,請確認影像輸入來源(Line in / RF1~RF4)或切換《DISPLAY》 鍵顯示 LCD 螢幕。

## 6.2 監看模式

- 1. 監看模式為系統開機後預設狀態,使用者可以即時監看、設定攝影機的接收頻道和 調整喇叭音量。
  - (1) 攝影機的頻道選擇:切換 RF / AV 開關可設定影像輸入端模組。

| AV IN AV        | 本機可外接一支攝影機。                      |
|-----------------|----------------------------------|
| RF1 ~ RF4       | 本機配有相對應的無線(RF)攝影機,最多可設定四組,使用     |
| RF1 RF2 RF3 RF4 | 者按《◀》《▶》鍵選擇 RF1 ~ RF4(相對應攝影機機背設定 |
|                 | CH1-CH4)。                        |

- (2) **喇叭聲音大小設定**:使用者可按《》《》鍵調整喇叭音量。音量調整並不會 影響錄音時的聲音大小。
- (3) **監看畫面說明**:按《DISPLAY》鍵可切換 LCD 畫面顯示模式,關閉螢幕訊息/ 關閉螢幕/顯示螢幕訊息。

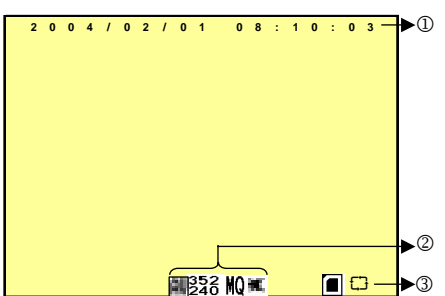

①時間列:顯示系統日期、時間。

②錄影狀態列:顯示目前手動錄影的錄影參數。

- ₩ :由 AV IN 端,外接攝影機。
- 3% :錄影解析度,詳細請參考【7.4錄影設定】VIDEO SIZE 設定。
- NU: 錄影品質,詳細請參考【7.4錄影設定】VIDEO QUALITY 設定。
- ▲ :不錄製聲音,詳細請參考【7.4錄影設定】AUDIO RECORD 設定。

③CF 卡狀態列:

- ☑ :沒有插入 CF 卡或 CF 卡損壞
- ☑ : CF 卡正在測試中
- : CF 卡正常運作中
- □ : CF 已滿,循環錄影
- △ 監看功能與 CF 卡無關,因此即使系統沒有插入 CF 卡,雖然不能錄影和播放,但是仍可進行即時監看。

## 6.3 錄影模式

- 1. 啟動錄影:依據不同需要,本機擁有三種錄影模式:
  - (1) 手動錄影:適合隨時錄影使用。按錄影《REC》鍵,本機便進入手動錄影狀態, 開始錄影。設定細節請參考【7.4 錄影設定】。
  - (2) 移動偵測排程錄影:適合在影像變化劇烈時才要錄影的時段。錄影排程時段內 會啟動移動偵測功能,但是只有當偵測區域內影像變化量超過警戒值,本機才 會開始錄影。設定細節請參照【7.3 移動偵測設定】與【7.4 錄影設定】。
  - (3) 連續排程錄影: 適合在固定的時段內, 低錄影張數/長時間連續錄影使用。設定 細節請參考【7.4 錄影設定】。
- 停止錄影:按《STOP■》鍵,便會停止任何形式錄影,若要繼續錄影請依下列方法 重新啟動錄影。

| 手動錄影   | 按《REC●》鍵再度執行手動錄影。             |
|--------|-------------------------------|
| 排程錄影   | 進入【時間設定】或【7.4 錄影設定】排程錄影設定頁,不管 |
| 移動觸發錄影 | 有無更改設定,離開選單後,系統會再次啟動排程錄影檢查。   |

3. 錄影畫面說明:

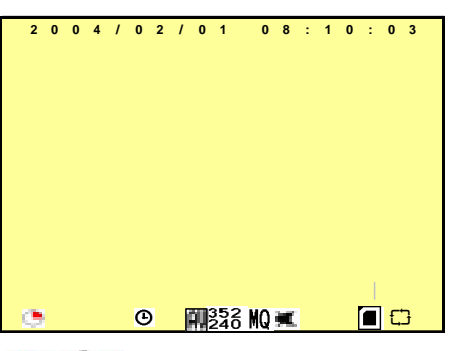

● 🗣 🔍 :顯示目前正在錄影中。

🖣 :手動錄影 🕑 :連續排程錄影

✗:移動偵測排程錄影

- 系統錄影時會依據優先權高低決定錄影事件狀態,優先順序為「手動錄影」高於「移 動偵測錄影」高於「排程錄影」。
- 每一種錄影模式都可以有不同的設定,基本包含「影像大小」、「錄影張數」、「影像 品質」及「聲音錄製」等項目。當不同的錄影模式啟動時,系統會依不同的設定來 進行錄影。這樣的設計,能提供最高的彈性以確保錄影的時間及品質。
   舉例:在上班時段早上 8:00 到下午 6:00,「排程錄影」設定以較低的影像品質及較 少的錄影張數以延長錄影的時間。而下班時段設定使用「移動偵測錄影」,當發生事 件時就可以用最好的影像品質及最高的錄影張數錄影。如此設定不但可以長時間錄 影也可以對事件發生時執行高品質的錄影。
- 本機可將輸入端的影像和聲音錄製到 CF 卡 (另購) 中,當錄影存檔時 status 燈會規律 閃爍,表示此時系統正將檔案寫入到儲存卡中。

△ 錄影中,請勿抽拔 CF 卡,此行為將會損毀正在寫入的檔案或 CF 卡。

△→錄影中斷電,最後錄製的檔案會不完整或錯誤。

 △□錄影中若影像中斷,系統便會停止錄影並儲存檔案,待影像恢復正常後便會繼續錄 影。

#### 6.4 播放模式

- 1. 本系統播放採循環播放方式, 分為【一般播放】和【影像搜尋及播放】。
  - (1) 一般播放:按《PLAY/PAUSE ▶ /Ⅱ》鍵,系統會由 CF 卡中的檔案建立先後順序 播放所有檔案。一般播放畫面說明:

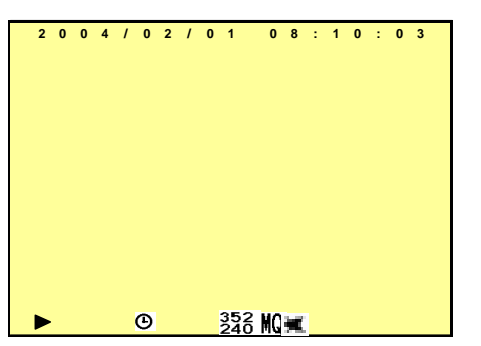

- ▶ :正常速度播放,若重按《PLAY/PAUSE ▶ /Ⅱ》按鍵暫停播放。
- Ⅱ :播放影片時按《PLAY/PAUSE ▶/Ⅱ》鍵可暫停播放,若重按此 按鍵則繼續播放。
- I : 暫停播放時按《 》鍵,可往前或往後單張播放影像,若按《PLAY/PAUSE ▶ / II》鍵即可恢復正常速度播放。
- DISPLAY:輪流切換「關閉狀態列」、「關閉 LCD 螢幕」及「開啟 LCD 螢幕及狀態列」。

按《STOP■》鍵可結束播放動作,返回監看狀態。

(2) 影像搜尋及播放:進入 MENU 選單中的【SEARCH AND PLAY】項目。影像搜

尋及播放畫面說明:

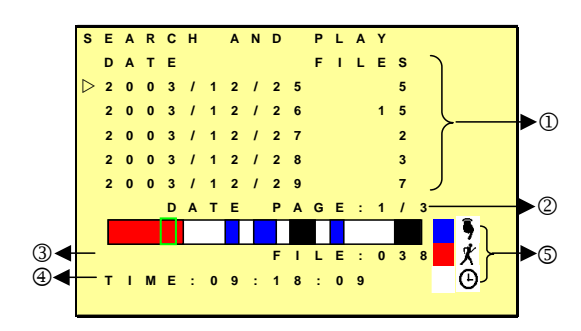

- ①檔案目錄,顯示日期及目錄內的檔案數目,使用者按《▲》《▼》鍵移動日期目 錄游標。
- ②顯示目前檔案目錄所在頁次。

④顯示目前檔案游標時間。

- ⑤顏色標示:**藍色**<sup>9</sup>:手動錄影 **紅色**<sup>ℓ</sup>:移動偵測錄影 **白色**<sup>④</sup>:排程錄影 ◆ NOTE:選定播放起始點按《MENU<sup>□</sup>》開始播放。
- ◆NOTE:影像播放中按《STOP■》鍵結束播放動作,並返回【影像搜尋及播放】 頁,將游標回到先前播放的檔案上,供使用者再次選取資料。

⚠ 播放時拔除 CF 卡,系統會停止播放並進入監看模式。

△△本機播放僅保證本機錄製的 ASF 影像檔案, 若 CF 卡中有其他副檔名為 ASF 的影像 檔案,本機不保證能否正常播放。

## 6.5 PC 播放

- 1. 本機主要儲存媒體為 CF 卡,使用者可以在連接有 CF 讀卡機的個人電腦上讀取 CF 卡資料。
- 2. 每一個在 ASF 目錄下的影像資料大小約 1MB, 且檔案檔名稱命名依照錄影的時間順 序產生。
  - 檔案播放: 使用者可以使用微軟的 Media Player 或 DivX 的 DivX Player (<u>http://www.divx.com/</u>) 播放影像檔案。
  - 備份播放: 複製電腦中的備份資料回存到 CF 卡 ASF 目錄中,可於本機再次播放影像。
- △ 初次以 Media Player 播放時,若 Media Player 缺少解壓縮碼, Media Player 會自動向 微軟網站下載所需的解壓縮碼,所以您的電腦此時必須能連接上網路。

## 6.6 CF 卡維護

1. 本機只能接受檔案系統為 FAT16 的 CF 卡,因此若為其他的檔案格式系統將無法辨 識,請執行【MENU/CF CARD OPERATIONS】功能,或在個人電腦中將此 CF 卡 格式化成 FAT16 的檔案系統。

- 本機僅提供 CF 卡檔案系統局部修復功能,如果 CF 卡內有檔案系統損毀本機將無法 正常執行錄影和播放作業,此時請您先執行【MENU / CF CARD OPERATIONS】選 項格式化或修復功能,或在個人電腦中進行系統修復工作。
- △本機經特殊設計,因此可支援的 CF 卡最大容量是 4GB。(由於本機僅支援 FAT16 檔案系統,而 FAT16 檔案系統的最大支援容量理論值為 2GB)。

## 6.7 系統更新

1. 本機可藉由 CF 卡進行系統軟體更新。

- 2. 當您獲得新的軟體版本時,請依照下列步驟完成系統更新作業。
  - (1) 請在您的 CF 卡 DV 目錄下新建立一個「Hex」目錄。
  - (2) 將新的軟體檔案拷貝到此目錄中。
  - (3) 將 CF 卡插回本機, 關閉電源後再重新開啟電源。
- (4) 等待約5至6秒鐘,程式便可完成系統更新作業,並切換到正常監看狀態。
- △ 執行本作業時請勿關閉電源和抽拔 CF 卡,如果執行步驟(4)過程中遇停電或抽拔 CF 卡,前再重複步驟(3)(4)即可完成系統軟體更新作業。

# 7. 功能設定說明

# 7.1 主選單(MAIN MENU)中英對照

| MAIN MENU (選單)    |     |        |
|-------------------|-----|--------|
| SEARCH AND PLAY   | >   | 搜尋及撥放  |
| SET DATE/TIME     | > 1 | 時間日期設定 |
| SET MOTION DETECT | >   | 位移值测設定 |
| MANUAL RECORD     | >   | 手動錄影設定 |
| SCHEDULE RECORD   | >   | 錄影時間表  |
| CF CARD OPTIONS   | > ( | CF卡的選項 |
| SYSTEM STATUS     | >   | 系統狀態   |
| FACTORY DEFAULT   | >   | 出廠預設值  |
|                   |     |        |

①MAIN MENU:主選單。②選單層級標示:本機功能設定頁部分最多為三個層級。

- :第一層選單(主選單)
- : 第二層選單
- : 第三層選單

#### ③選單基本操作:

按《▲》《▼》鍵,移動藍底光棒和游標(▷)。

- 按《MENU/ENTER□》鍵,若有(>)選項之項目可進入其子選單。
- 按《STOP■》鍵,
  - □ 第二、三層選單返回上一層設定頁。
  - □ 第一層主選單返回監看狀態。
- 按《↔》《▶》鍵, 增減改變游標選項內的設定值。

◆NOTE:設定選項中有底線字體加粗的值為「預設值」

## 7.2 日期設定 (SET DATE / TIME) 中英對照

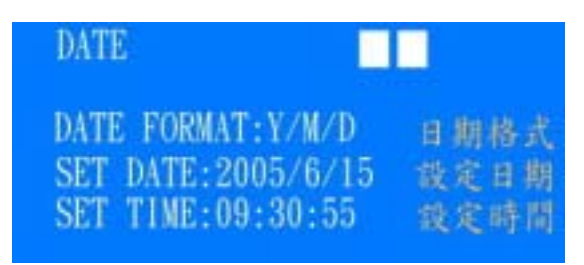

| ① <b>日期形式</b>    | $: \underline{Y/M/D}  M/D/Y  D/M/Y$ |
|------------------|-------------------------------------|
| ② <b>日期/時間調整</b> | :年份設定由 2000 到 2099。                 |

# 7.3 移動偵測設定 (SET MOTION DETECT)

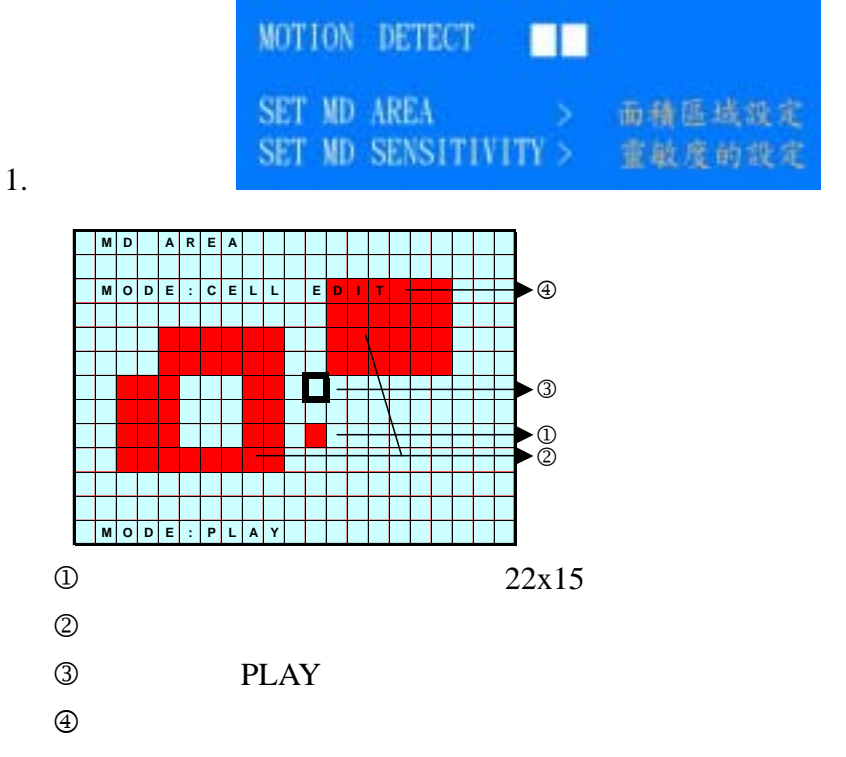

 2. 移動游標:按《PLAY》鍵,切換游標為設定模式(游標呈黑色), 按《 / √ ( / )》 鍵可任意移動游標位置。 3. 設定偵測區域:

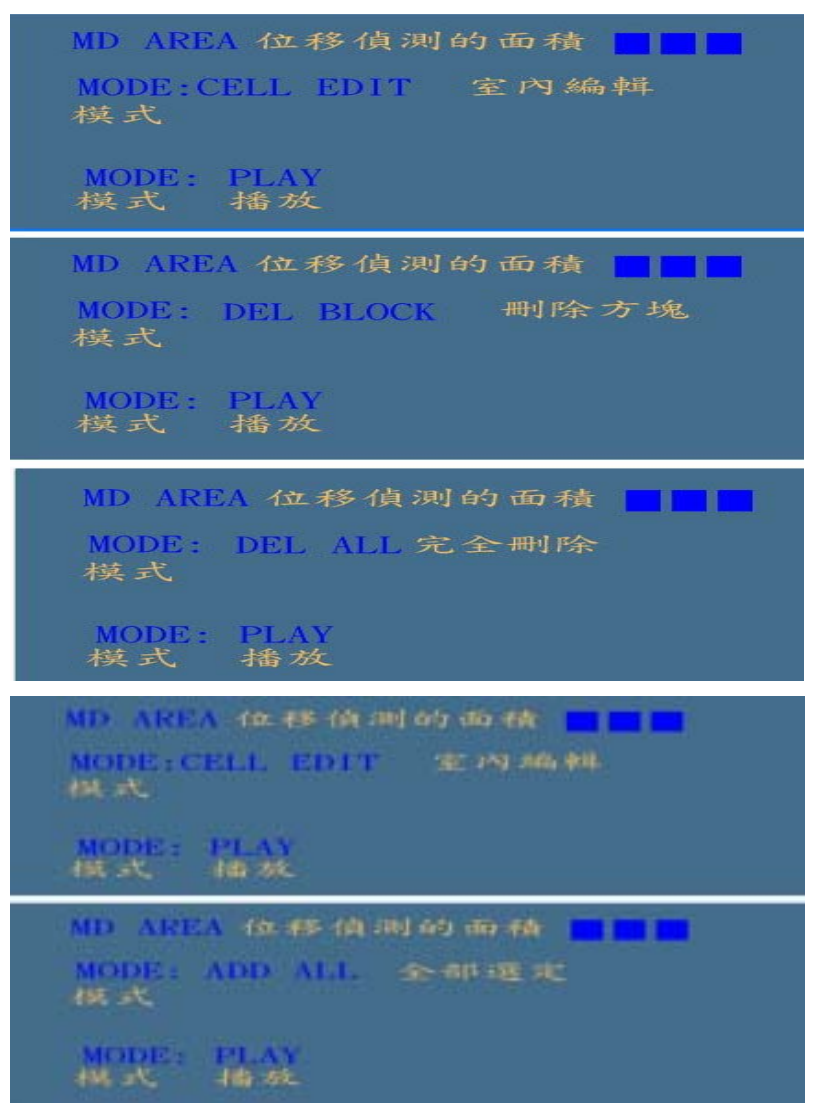

(1) 按《PLAY》鍵,選擇編輯偵測區塊功能。

| 功能        | 描述                |
|-----------|-------------------|
| CELL EDIT | 單一偵測方格設定 (偵測或不偵測) |
| DEL BLOCK | 取肖區塊偵測設定          |
| DEL ALL   | 取消所有區塊偵測設定        |
| ADD BLOCK | 新增區塊偵測            |
| ADD ALL   | 全區域偵測             |

- (2) 按《PLAY》鍵,切換游標為編輯模式(游標呈粉紅色),按《 / / ◀/ ▶》鍵
  配合(1)編輯設定,可以改變偵測區塊的大小。
- (3) 偵測區域為紅色,非偵測區域為藍色。
- 若系統偵測物體在偵測區移動, 偵測區域顏色會由紅色轉成透明, 表示物體目前移動狀態。

5. 影像偵測區塊靈敏度設定:

移動警戒值的設定會影響 Motion Detection 錄影的偵測靈敏度。

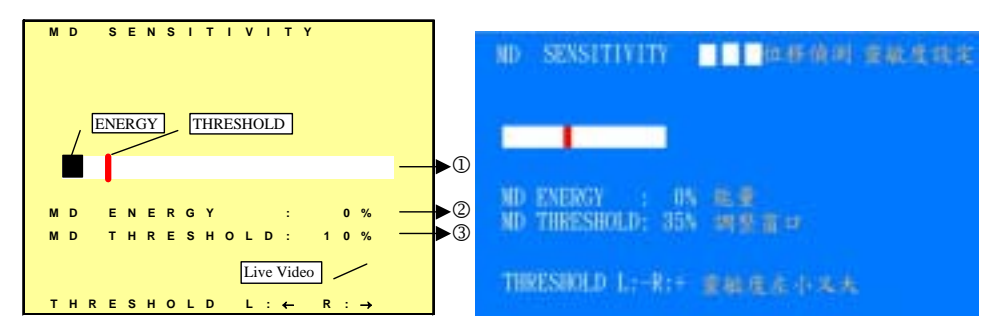

①Sensitivity Bar :黑色為偵測區塊內物體移動變化量,紅色為啟動移動偵測錄影的警戒值。

- ② MD Energy :目前偵測區塊內物體移動變化值。
- ③ MD Threshold :按《 ◀》《 ▶》鍵左右移動紅色游標,改變移動警戒值。

# 7.4 錄影設定 (MANUAL RECORD & SCHEDULE RECORD)

可分為「手動錄影」及「預約錄影」,基本設定如下:

1. 手動錄影(MANUAL RECORD): 按錄影(REC)鍵, 即開始錄影。

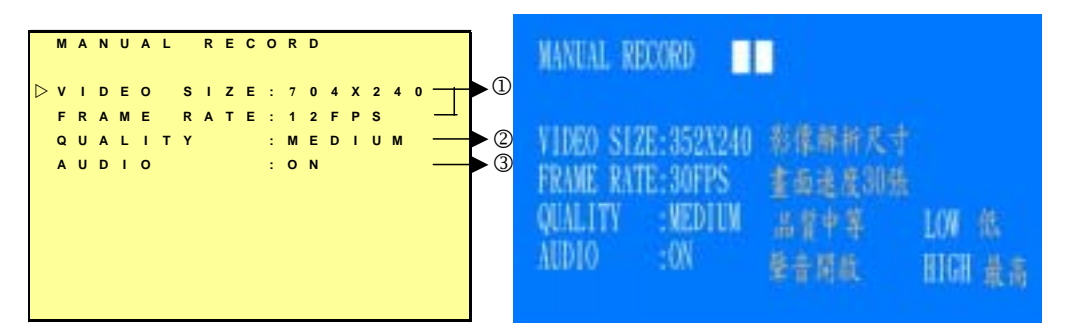

①影像大小:

| NTSC 系統                      | <u>320x240</u> | 704x240 | 704x480 |
|------------------------------|----------------|---------|---------|
| FRAME RATE(MAX)<br>最大錄影張數/每秒 | 30 F/S         | 12 F/S  | 6 F/S   |
| PAL 系統                       | <u>320x280</u> | 704x280 | 704x560 |
| FRAME RATE(MAX)<br>最大錄影張數/每秒 | 25 F/S         | 12 F/S  | 6 F/S   |

②影像品質:

High Quality: HQ表示使用高品質錄影 (會使用較多的 CF 卡空間)Medium Quality: MQ表示使用中等品質錄影Low Quality: LQ表示使用低品質錄影 (使用較少的 CF 卡空間)③錄製影像聲音:ON / OFF,錄影時是否錄製聲音。

 非程錄影(SCHEDULE RECORD):只在設定的時間範圍內才會啟動錄影功能。分為 移動偵測排程錄影(Motion Detection Record)和連續排程錄影(Continue Record)。畫 面說明如下:

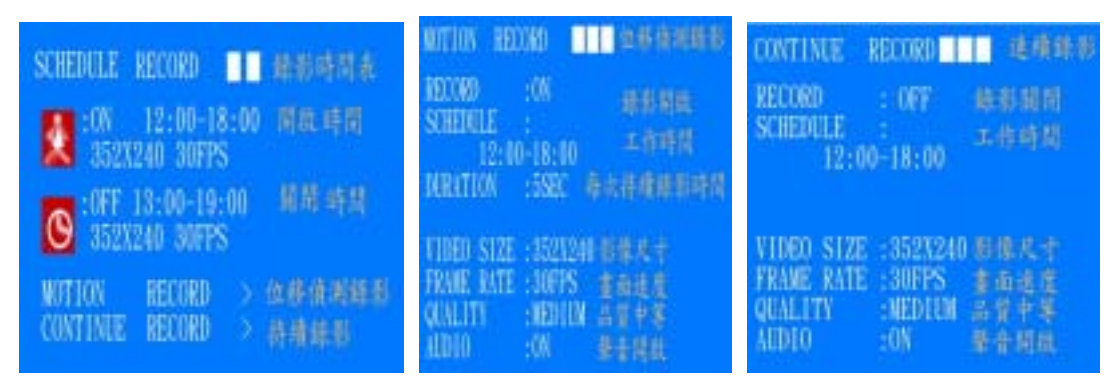

RECORD : ON / OFF 開啟或關閉錄影。(預設為關閉)

SCHEDULE : 設定錄影時段。若錄影時段起始與結束值設定相同(如 <u>Hh:Mm -Hh:Mm</u>) 則為全天錄影,若設定為 00:00 - 00:01 則是記 錄從凌晨 00:00 至 00:01 這一分鐘的影像。

移動偵測(Motion Detection)錄影時增加 DURATION 設定:

**DURATION**:設定移動偵測觸發後的持續錄影時間,共有1SEC/5SEC/<u>10SEC</u>/20SEC/30SEC五個選項。

# 7.5 CF 卡管理 (CF CARD OPTIONS)

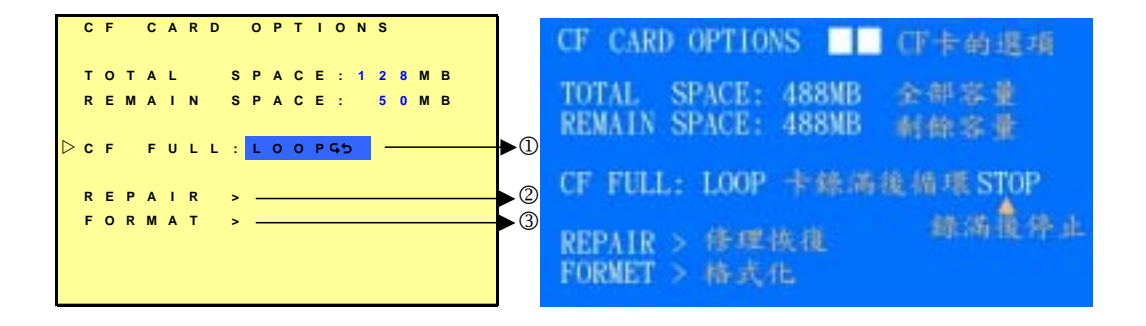

① CF 卡儲存已滿時處理 : LOOP 亞 (循環錄影)/ STOP (停止錄影)。 預設值為循環錄影,當 CF 卡錄滿時會從最前面的影像

開始覆蓋,自動重覆循環錄影。

② CF 卡修正

③ CF 卡格式化

: 會檢查 CF 卡內資料並會將錯誤檔案刪除 : 會清除 CF 卡內所有資料,並於根目錄建立 DV\ASF 目 錄。

NOTE:循環錄影時,舊影像可能被刪除,並以新影像覆蓋,設定前,請先確認。

NOTE:可錄影的時間,會因 CF 卡容量大小不同、各種錄影模式設定差異以及影像變化程度而不同。

7.6 顯示系統狀態 (SYSTEM STUTAS)

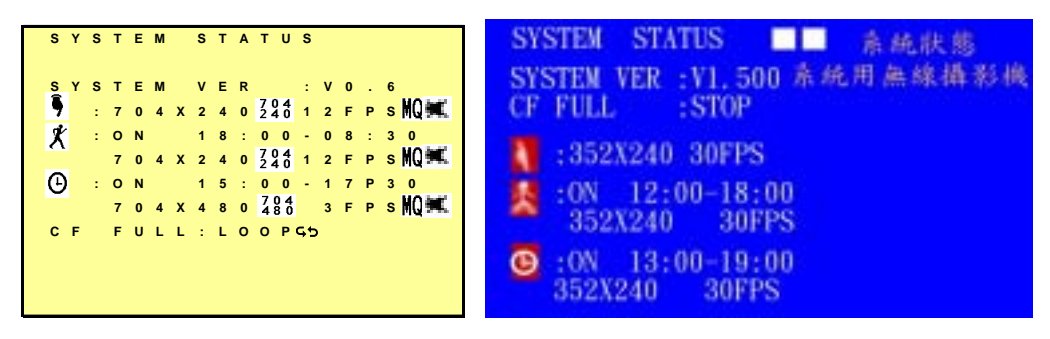

此頁可顯示目前系統設定狀態,按任何一鍵可返回主選單。

# 7.7 回復出廠預設值 (FACTORY DEFAULT)

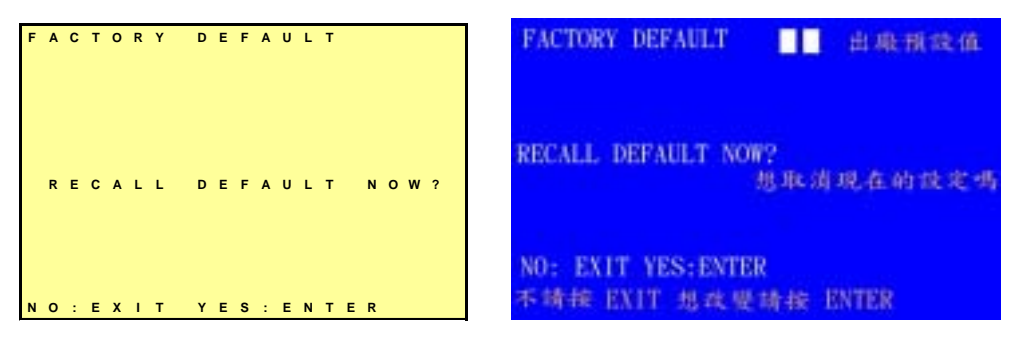

按《MENU/ENTER□》鍵將所有設定還原成出廠預設值。 按《STOP/EXIT 》鍵離開此畫面並返回主設定畫面。

NOTE:回復出廠預設值會將您之前的所有修改回復,設定前,請先確認。

# 8. 規格

# 8.1 可攜式錄放影機規格

|                       | System              | NTSC / PAL with Video Loss Auto Detection                                 |                |             |  |
|-----------------------|---------------------|---------------------------------------------------------------------------|----------------|-------------|--|
|                       | Codec               | MPEG4-SP ASF File Format                                                  |                |             |  |
|                       |                     | 1, 2, … , Maximum fps selectable                                          |                |             |  |
|                       | Record Frame Rate   | Maximum                                                                   |                |             |  |
|                       |                     | NTSC: 30 fps@352x240 / 12 fps@704x240 / 6 fps@704x480                     |                |             |  |
|                       |                     | PAL: 25 fps@352x280 / 12 fps@704x280 / 6 fps@704x560                      |                |             |  |
| Video                 |                     | High Quality                                                              | Medium Quality | Low Quality |  |
|                       | Record Quality      | 20* minutes                                                               | 40* minutes    | 60* minutes |  |
|                       |                     | * Approximate record time for 128 MB CF card at maximum record frame rate |                |             |  |
|                       | Recording Date/Time | Overlay with Video Image                                                  | es in ASF File |             |  |
|                       | Input               | 4 CH RF Selectable / 1 CH Composite Video Line In                         |                |             |  |
|                       | Output              | 2.5" Color TFT-LCD / 1 CH Composite Video Line Out                        |                |             |  |
|                       | Sampling Rate       | 44.1 KHz                                                                  |                |             |  |
| Audio                 | Codec               | G.726 / 32 kbps                                                           |                |             |  |
| Audio                 | Input               | 4 CH RF Selectable / 1 CH Audio Line In                                   |                |             |  |
|                       | Output              | 8 0.5W Speaker / 1 CH Audio Line Out                                      |                |             |  |
| Storage               | Media               | Compact Flash Card (max. 2GB FAT16 / 4GB non-standard FAT16)              |                |             |  |
| Recording Mode        |                     | Schedule / Motion Detection / Manual                                      |                |             |  |
| Motion [              | Detection Setting   | Multiple Blocks and adjustable sensitivity                                |                |             |  |
| Event Se              | earch Function      | Property and first image of selected file is displayed                    |                |             |  |
| Playback Function     |                     | Play/Fast Forward/Fast Rewind/Pause/Step Forward/Step Backward            |                |             |  |
| Playback Speed        |                     | x1 / x2 / x4 / x8 / x16 / x32                                             |                |             |  |
| 2.4 GHz A/V Receiver  |                     | 4 CH Selectable, -90dBm Sensitivity, 3 dBi Antenna                        |                |             |  |
| Power Supply          |                     | DC 12V± 10% 1A or 4 x AA (Rechargeable Ni-MH / Alkaline Battery)          |                |             |  |
| Power Consumption     |                     | 5.94W/495mA (RF: 2.46W/205mA, LCD: 1.26W/105mA, Others: 2.22W/185mA)      |                |             |  |
| Weight                |                     | 264 g (without Battery)                                                   |                |             |  |
| Dimensions            |                     | 91 mm (W) x 142.5 mm (H) x 30 mm (D)                                      |                |             |  |
| Operating Environment |                     | 80% RH, 0 ~ 45 (32 ~ 113 )                                                |                |             |  |

(Note: Design and Specifications are subject to change without notice.)

# 8.2 無線紅外線攝影機規格

| Image Pick-up Device                 | SONY 1/3" interline transfer CCD sensor                           |  |  |
|--------------------------------------|-------------------------------------------------------------------|--|--|
| Effective Picture Elements           | NTSC: 510*492, PAL: 500*582 (H*V)                                 |  |  |
| Horizontal Resolution                | 330 TV lines                                                      |  |  |
| Minimum Illumination                 | 0.5 LUX @ F2.0                                                    |  |  |
| S/N Ratio                            | More than 48 dB                                                   |  |  |
| Auto Electronic Shutter              | NTSC: 1/60s~1/100,000s, PAL: 1/50s~1/110,000s                     |  |  |
| Auto Gain                            | Yes                                                               |  |  |
| Auto White Balance                   | Color Temperature: 2500K~9500K                                    |  |  |
| Gamma Characteristic                 | 0.45                                                              |  |  |
| Synchronous System                   | Internal, Negative sync                                           |  |  |
| Microphone                           | Sensitivity: -54 dB, S/N Ratio: min 31 dB                         |  |  |
| Audio/Video Function                 | Transmitted by 2.4 GHz A/V Transmission                           |  |  |
| Infrared Luminary                    | 8 x IR LED                                                        |  |  |
| Infrared Wavelength                  | 850 nm                                                            |  |  |
| Infrared Beam Spread Angle           | 35°                                                               |  |  |
| Infrared Illuminate Distance         | 5 M                                                               |  |  |
| Infrared Illuminator Active<br>Limit | Under 10 Lux. (linear control.)                                   |  |  |
| Power Supply                         | 12V DC ± 10%                                                      |  |  |
| Power Consumption                    | 1.44W / 120mA (IR-LED OFF)<br>3.18W / 260mA (IR-LED ON)           |  |  |
| Lens Furnished                       | Board lens f 3.6 mm / F2.0                                        |  |  |
| 2.4 GHz A/V Transmission             | 4 CH Selectable, 10 mW (CE/FCC), 100 mW (optional), 3 dBi Antenna |  |  |
| Weight                               | 134 g                                                             |  |  |
| Dimensions                           | 72 mm (W) x 47.5 mm (H) x 96.6 mm (L)                             |  |  |
| Operating Environment                | 80% RH, -10 to 50 (14 to 122 )                                    |  |  |

(Note: Design and Specifications are subject to change without notice.)

# 9. 問題與回答

#### A. 電源

- 1. 開機後看不到影像?
  - 答:a. 若 POWER 燈熄滅,表示沒有電源供電或電池電力不足。
    - b. 若 POWER 燈有點亮,請檢查主機側面板 INPUT SOURCE 設定。如果 INPUT SOURCE 為 RF 請檢查主機與攝影機的頻道設定是否一致,如果 INPUT SOURCE 為 AV IN 請檢查 AV 線與連接 CAMERA 是否正確(影像/聲音端子), 其次檢查 CAMERA 輸出影像是否正確。
- 2. 該選用何種電池?

答:電池請使用鎳氫或鹼性電池供電。

- B. 攝影機
  - 1. 使用無線紅外線攝影機,接收影像有干擾。
    - 答:a. 請將頻道做調整,將主機與攝影機的頻道設定一致。如果您正好有2台無線紅 外線攝影機,頻道可使用1和3,或2和4,以得到最佳效果。
      - b. 請避免主機與無線攝影機之間有水泥牆或鋼鐵物阻擋直線傳輸。
      - c. 因為無線網路的存取點(Access Point)及無線網路卡與無線紅外線攝影機同樣使 用 2.4GHz 的無線頻道,請避免在無線網路環境下使用本無線紅外線攝影機。
  - 2. 我可以使用市場上其他廠牌的無線攝影機嗎?
    - 答:請將主機頻道做調整,看一看是否影像能接收正常,此外您也要測試聲音是否也能 接收正常。
  - 3. 本產品是否能以切換頻道方式監看多台的無線攝影機?
    - 答:可以,無線攝影機頻道設定請參考【4.4攝影機背板配置圖與各端子】。
  - 4. 為什麼聽不到聲音?
    - 答:a. 連接無線攝影機,若是使用本公司產品,請您聯絡您的經銷商處理,若是其他 廠牌產品請您參考問題2回答。
      - b. 連接一般攝影機,請確認主機是否已連接上攝影機 Audio 訊號源。
  - 5. 開啟聲音時,聽到很多雜音?
    - 答:連接無線攝影機,若是使用本公司產品,請您聯絡您的經銷商處理
  - 6. 夜間有很多雜訊?
    - 答:a. 連接無線攝影機,若是使用本公司產品,請您聯絡您的經銷商處理。
      - b. 連接一般攝影機,請使用具有紅外線的攝影機。
  - 7. 畫面上的影像顏色經常變換?
    - 答:這是因為 CCD 攝影機針對不同光源會有不同程度的色飄或稱色滾動情形,避免將攝 影機直接照射到光源,即可改善。
  - 無線紅外線攝影機之紅外線何時啟動?
    答:本公司無線紅外線攝影機在照度低(夜晚)時會自動啟動紅外線功能,此時無線紅外

線攝影機面板的 IR 燈會點亮紅燈。

- 9. 無線紅外線攝影機啟動紅外線後,影像變為黑白?
  答:因為本攝影機低照度時彩色會變成黑白,以避免雜訊。
- C. CF 卡
  - 1. 為什麼讀取不到 CF 卡?
    - 答:a. 此張 CF 卡已損毀。
      - b. 此張 CF 卡系統格式和本機不同,請將 CF 卡格式化成 FAT16。
  - 2. 數位相機的 CF 卡可以使用嗎?
    答:可以,除非您的 CF 卡格式為 FAT32,請將 CF 卡格式化成 FAT16。
    3. 有無限定使用那些廠牌的 CF 卡?
    - 答:一般品牌皆可使用,為因讀寫速度不同,有些規格會影響本機讀寫記憶卡速度。
- D. 錄影
  - 影像畫面底下有雜訊?
    答:檢查 VIDEO SOURCE 是否設定正確,通常此情況為主機設定為 PAL 系統,但是 連接的 CAMERA 為 NTSC 系統。
  - 3. 錄影影像品質不良(有很多馬賽克)?
    答:請調整您的錄影參數,將 Quality 調整到 high。
  - 3. 無法錄影?
    - 答:a. 檢查有無影像輸入。
      - b. 檢查目前是否有插卡(監控模式請看右下角 CF 卡狀態)。
      - c. 【7.5 CF 卡管理】記憶卡設定不是循環錄影,此時記憶卡錄滿也會停止錄影。
      - d. 預約錄影無法啟動請參考【6.3 錄影模式 停止錄影】章節重新啟動預約錄影 排除 a, b, c, d,情況, 測試手動錄影功能, 如果還是不能錄影, 請向您的經銷商反映。
- E. 播放
  - 1. 無法播放?
    - 答:a. 檢查目前是否有插卡(監控模式請看右下角 CF 卡狀態)。
      - b. 是否有儲存已錄製的檔案。

c. 本機不保證能播放其他 MPEG4 的影音檔案。

排除 a. b. c.情況,測試手動錄影功能,如果還是不能錄影,請向您的經銷商反映。